## SetPro 微電腦型六組類比輸入盤面式電錶

MA-SM8A-c

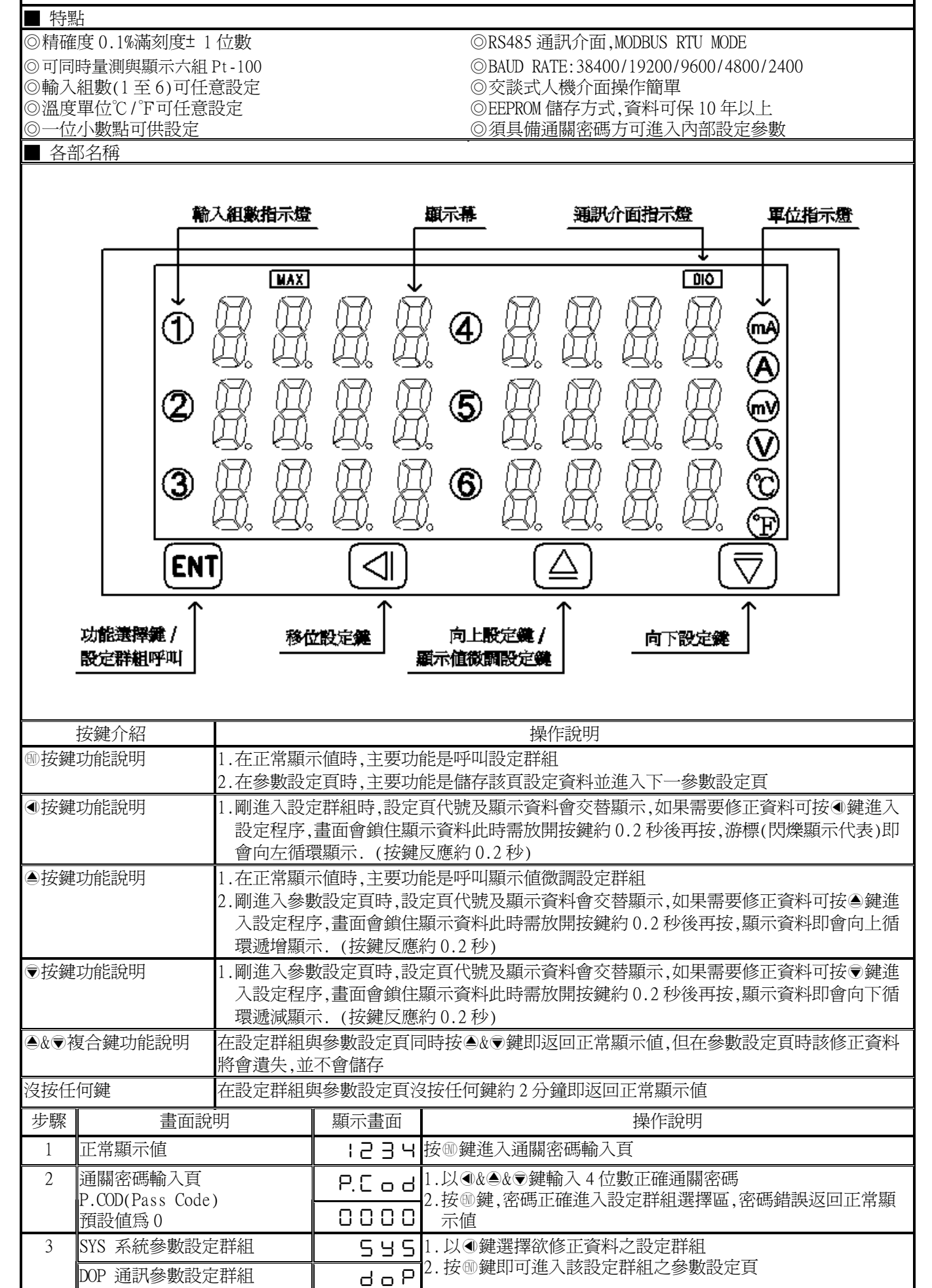

| 4   | 系統參數設定群組<br>SYS(System)                        | 5 5 5    | <ol> <li>1.以●鍵選擇系統參數設定群組</li> <li>2.按●鍵進入量測輸入組數設定頁</li> </ol>                                    |
|-----|------------------------------------------------|----------|--------------------------------------------------------------------------------------------------|
| 4-1 | 量測輸入組數設定頁                                      | CH-S     | 1.以④&⑦鍵設定量測輸入組數(1~6 channel)                                                                     |
|     | CH-S(Channel Select)                           | 0006     | 2.按⑩鍵進入顯示小數點位置設定頁                                                                                |
| 1-2 | 旗設個為 0<br>顯示小數戰位置势完百                           |          | 1 □/▲&●舞藝入顕示小動戦位置(0~1)                                                                           |
| 7-2 | DP(Decimal Point)                              |          | 2.按⑩鍵進入溫度顯示單位設定頁                                                                                 |
|     | 預設値為1                                          |          |                                                                                                  |
| 4-3 | 溫度顯示單位設定頁<br>UNUT(Tomp Unit)                   | Ur. Ł    | 1.以▲&●鍵輸入溫度單位(℃/°F)<br>2.按@鏈進1較入週三低値遮蔽頂扒字頁                                                       |
|     | 所们(Temp. On t)<br>預設値為℃                        | סרו      | 2.13 型建定八期八線小區但遮蔽 000 000 000 000 000 000 000 000 000 0                                          |
| 4-4 | 輸入顯示低值遮蔽區設定頁                                   | LCUE     | 1.以④&●&●鍵設定輸入顯示低値遮蔽區(0~99)                                                                       |
|     | LCUT(Low Cut)<br>至乳店会 0                        | 0000     | 2.按⑩鍵進入通關密碼設定頁                                                                                   |
| 4-5 | 通設但為 0<br>通關密碼設定百                              | C        | 1.以④&▲&♥鍵設定涌闢密碼(0~9999)                                                                          |
| 1.5 | CODE(Code)                                     |          | 2.按⑩鍵進入參數修改設定鎖設定頁                                                                                |
|     | 預設値為0                                          |          |                                                                                                  |
| 4-6 | 参數修改設定鎖設定員<br>LOCK(Parameter Lock)             | 1022     | 1.以≜&▼鍵設定參數修改設定鎖(NO or YES)<br>2 按@键返回系統參數設定群組 SVS                                               |
|     | 預設值為NO                                         | по       |                                                                                                  |
| 4-7 | 系統參數設定群組                                       | 545      | 1.以④鍵選擇欲修正資料之設定群組                                                                                |
|     | SYS(System)                                    |          | 2.按⑩鍵即可進人該設定群組之參數設定貝                                                                             |
|     |                                                |          |                                                                                                  |
|     | Ji                                             |          |                                                                                                  |
| 5   | 通訊參數設定群組<br>MP                                 | doP      | 1.以④鍵選擇通訊參數設定群組<br>2 按顾键進入通訊位世設定百                                                                |
| 5-1 | 通訊位址設定頁                                        | 8222     | 2.13@@@@@@欠週2/12/2255)                                                                           |
|     | ADDR(Communication Address)                    |          | 2.按 19 建進入通訊鮑率設定頁                                                                                |
| 5.0 | 預設値為 ()<br>通知軸変訊字百                             |          | 1 11 金を会研設 1 済田始安(2014/10/2/0600/4000/2400)                                                      |
| 3-2 | 迪訊嗯坐設疋貝<br>BAUD(Communication Baud             | 6886     | 1.以圖&》鏈輸入通訊题举(38K4/19K2/9000/4800/2400)<br>2.按剛鍵進入通訊同步檢測位元設定頁                                    |
|     | Rate)預設値為 19K2                                 | 1355     |                                                                                                  |
| 5-3 | 通訊同步檢測位元設定頁                                    | P8-,     | 1.以▲& ●鍵輸入通訊同步檢測位元(n.8.2/n.8.1/even/odd)                                                         |
|     | PARI(Communication Parity<br>Check)預設値為 n.8.2. | n. 8. 2. | 2.按咖姆巡回通訊參數設定任辞組 INP                                                                             |
| 5-4 | 通訊輸出設定群組                                       | 4 - 6    | 1.以④鍵選擇欲修正資料之設定群組                                                                                |
|     | DOP                                            | 00.      | 2.按⑩鍵即可進入該設定群組之參數設定頁                                                                             |
|     |                                                |          |                                                                                                  |
| 步驟  | 畫面說明                                           | 顯示畫面     | 操作說明                                                                                             |
| 6   | 正常顯示値                                          | 1234     | 按●鍵約3秒,進入第一組輸入最低顯示值微調設定頁                                                                         |
| 6-1 | 第一組輸入最低顯示值微調設                                  | 42-1     | 1.以●& 愛鍵微調第一組輸入最低顯示值                                                                             |
|     | 定負 DZ-1(Display Zero<br>Adjust-1)              | 00.00    | 2.按唧鍵進人第一組輸人最高顯示值微調設定頁<br>註:最低顯示値有誤差時 田NZ_1 你細惑調敷 加動位 VD Theb                                    |
| 6-2 | 第一組輸入最高顯示値微調設                                  |          | 1.以▲& 蒙鍵微調第一組輸入最高顯示值                                                                             |
|     | 定頁DS-1(Display Span                            |          |                                                                                                  |
| 6.2 | Adjust-1)<br>笛一知鹼入皂併顕二荷伽調訊                     |          | 註:                                                                                               |
| 0-5 | 定頁 DZ-2(Display Zero                           |          | 1.以圖《》疑讽詞另一祖輸入取區額不值<br>2.按剛鍵進入第二組輸入最高顯示值微調設定頁                                                    |
|     | Adjust-2)                                      | 0 0.0 0  | 註:最低顯示值有誤差時,用DZ-2作細部調整,如數位VR功能                                                                   |
| 6-4 | 第二組輸入最高顯示値微調設<br>定百DS 2(Display Span           | 92-5     | 1.以倫&♥鍵微調第二組輸入最高顯示値<br>2 按顾键進入第三組輸入最低期示値微調設定頁                                                    |
|     | Adjust-2)                                      | 10.00    | 4:13 型 要 医 八 物 一 和 刊 八 取 凶 觀 小 但 以 詞 政 足 貝 註: 最 高 顯 示 値 有 誤 差 時 , 用 DS-2 作 細 部 調 整 , 如 數 位 VR 功能 |
| 6-5 | 第三組輸入最低顯示值微調設                                  | 6-5-3    | 1.以圖& ●鍵微調第三組輸入最低顯示值                                                                             |
|     | 定頁 DZ-3(Display Zero<br>Adjust 3)              |          | 2.按⑩鍵進入第三組輸入最高顯示值微調設定頁<br>註:墨低顯示値有調差時、用NZ a /标細報調整 加點/台 VD TH46                                  |
| 6-6 | Aujust-3)<br>第三組輸入最高顕示値微調設                     |          | <u>п工.取必額小胆治成定时,用DL-31</u> H和印詞金,如数型_VK 切屁<br>1.以▲&●鍵微調第三組輸入最高顯示値                                |
|     | 定頁 DS-3(Display Span                           |          | 2.按⑩鍵進入第四組輸入最低顯示值微調設定頁                                                                           |
|     | Adjust-3)                                      | 10.00    | 註:最高顯示値有誤差時,用DS-3 作細部調整,如數位 VR 功能                                                                |

| 6-7  | 第四組輸入最低顯示値微調設                     | 95-4    |                                                                                    |
|------|-----------------------------------|---------|------------------------------------------------------------------------------------|
|      | 正貝 DZ-4(Display Zero<br>Adjust-4) | 00.00   | 2.按 ⑩ 魏進人 弗凹組 輸入 最高 顯不 值 做 詞 設 定 貝 註: 最低 顯示 值 有 誤 差 時, 用 DZ-4 作 細部 調整, 如 數 位 VR 功能 |
| 6-8  | 第四組輸入最高顯示値微調設                     | ۲ - ۲ - | 1.以圖& 曼鍵微調第四組輸入最高顯示值                                                               |
|      | 定貝 DS-4(Display Span<br>Adjust-4) | 10.00   | 2.按⑩魏進人第五組輸入最低顯不值微調設定員<br>註:最高顯示值有誤差時,用DS-4 作細部調整,如數位 VR 功能                        |
| 6-9  | 第五組輸入最低顯示值微調設                     | 95-29   | 1.以圖& ●鍵微調第五組輸入最低顯示值                                                               |
|      | 定貞 DZ-5(Display Zero<br>Adjust-5) | 00.00   | 2.按⑩鍵進人第五組輸人最高顯不值微調設定員<br>註:最低顯示値有誤差時,用 DZ-5 作細部調整,如數位 VR 功能                       |
| 6-10 | 第五組輸入最高顯示値微調設                     | d S - S | 1.以●& 鍵微調第五組輸入最高顯示值                                                                |
|      | 定頁 DS-5(Display Span<br>Adjust-5) | 10.00   | 2.按⑩鍵進入第六組輸入最低顯示值微調設定頁<br>註:最高顯示值有誤差時,用 DS-5 作細部調整,如數位 VR 功能                       |
| 6-11 | 第六組輸入最低顯示値微調設                     | 9-26    | 1.以●& 鍵微調第六組輸入最低顯示值                                                                |
|      | 定頁 DZ-6(Display Zero<br>Adjust-6) | 0 0.0 0 | 2.按⑩鍵進入第六組輸入最高顯示值微調設定頁<br>註:最低顯示值有誤差時,用DZ-6 作細部調整,如數位 VR 功能                        |
| 6-12 | 第六組輸入最高顯示値微調設                     | ძ5-6    | 1.以圖& 鍵微調第六組輸入最高顯示值                                                                |
|      | 定負 DS-6(Display Span<br>Adjust-6) | 10.00   | 2.按⑩鍵返回正常顯示値<br>註:最高顯示値有誤差時,用 DS-6 作細部調整,如數位 VR 功能                                 |

| 附錄 | 畫面說明        | 顯示畫面    | 原因分析&操作說明                                                     |
|----|-------------|---------|---------------------------------------------------------------|
| 1  | 顯示正溢位偵測錯誤   | 90 L    | 1.顯示值超過最大可顯示範圍(9999)或最大可量測範圍(850℃)                            |
| 2  | 顯示負溢位偵測錯誤   | - d o F | <ol> <li>1.顯示値低於最小可顯示範圍(-1999)或最小可量測範圍(-200<br/>℃)</li> </ol> |
| 3  | 感測器斷線偵測錯誤   | oPEn    | 1. 感測器輸入斷線                                                    |
| 4  | EEPROM 偵測錯誤 | E - O O | 1.EEPROM 讀取/寫入時外部干擾入侵<br>2.EEPROM 寫入超次(10 萬次以上,保固 10 年)       |
|    |             |         | 請斷電重新開機,如還顯示 E-00,請執行下列步驟<br>1.E-00/NO 交替顯示,詢問是否回復 EEPROM 預設值 |
|    |             | 965     | 2.以●&●鍵選擇 YES,然後按●鍵返回正常顯示値<br>3.已回復 EEPROM 預設値,請依步驟 1~6 重新設定  |